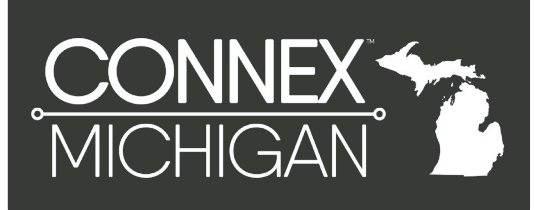

## HOW TO RESET YOUR PASSWORD

The process of resetting your password is simple. Follow the steps below to restore access to your CONNEX™ account.

## STEP 1

Visit <u>app.connexmarketplace.com/forgot-password</u> and select the "Forgot Password" link.

|                     | FX                          | тм             |
|---------------------|-----------------------------|----------------|
| ketpla              | Ce                          |                |
| ne Manufacturing Su | upply Cha                   | <b>o</b><br>in |
|                     |                             | •••            |
|                     | ••••]                       | 0              |
| LOG IN              |                             |                |
| Create an account   |                             |                |
|                     |                             |                |
|                     | LOG IN<br>Create an account | LOG IN         |

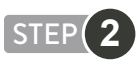

Enter your email address and click "Submit". A code will be sent to your email address.

| Connecting the Manufacturing Supply Chain |
|-------------------------------------------|
| Forgot Password                           |
| Email<br>tlancione@noblegassys.com        |
| SUBMIT                                    |
| I HAVE MY CODE                            |
| BACK                                      |

## STEP 3

Once you receive your code, return to this page, and click the "I Have My Code" button.

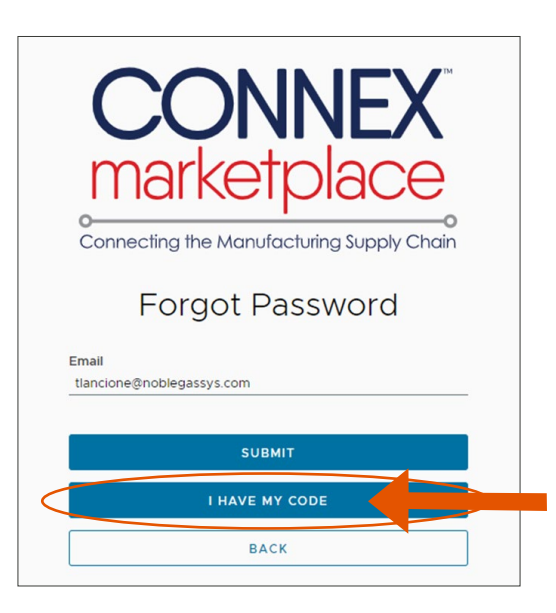

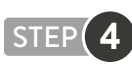

Enter your code and click "Submit". The system will prompt you to reset your password. Once changed, you will be able to login and manage your profile.

| <b>CONNEX</b><br>marketplace                                                                                                    |
|----------------------------------------------------------------------------------------------------|
| Connecting the Manufacturing Supply Chain                                                                                         |
| Forgot Password<br>Enter the code that was provided in your email.<br>If you do not see the email, please check your spam folder. |
| Email<br>tlancione@noblegassys.com                                                                                                |
| Code                                                                                                    |
|                                                                                                    |
|                                                                                                    |
| BACK                                                                                                    |